# FINST

## PARHAAT REMONTIT TEHDÄÄN YHDESSÄ.

Consti Kodikas on uusi taloyhtiöitä varten kehitetty yhteistoiminnallinen tapa toteuttaa urakka. Olemme huomanneet satojen onnistuneiden remonttihankkeiden aikana, että yhdessä tekemällä saadaan aikaan aina parhaat lopputulokset. Consti Kodikas varmistaa, että taloyhtiön toiveet ja tarpeet ohjaavat hanketta alusta loppuun asti.

ALOITA

Tietoa Consti Kodikas -palvelusta

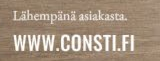

Consti on yksi Suomen johtavista korjausrakentamiseen ja taloteknisiin palveluihin keskittyneistä yhtiöistä. Copyright © 2020 Consti O

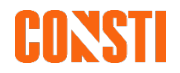

## https://ilppi13.itch.io/kodikas

# **LINKKI PELIIN**

(HUOM! Toimii tietokoneella – ei kännykällä)

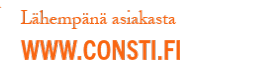

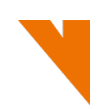

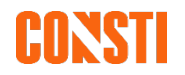

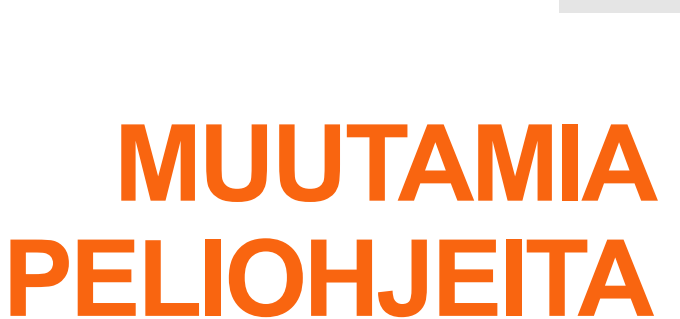

• 1) Paina Run game ja odota että latautuu.

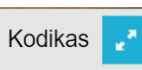

- 2) Pääset koko ruudun tilaan painamalla turkoosia nuolineliötä oikeassa alanurkassa.
- 3) Peli alkaa painamalla ALOITA-painiketta.
  - Tämän painikkeen alla olevasta Tietoja Consti Kodikas –palvelusta saat lisätietoja.
- 4) Valitse klikkaamalla haluamasi remontit ja paina HYVÄKSY VALINNAT.
- 5) Valitse klikkaamalla haluamasi palvelut ja paina HYVÄKSY VALINNAT.
- 6) Paina LATAA YHTEENVETO ja täytä lomake.
- 7) Paina Hyväksyn tietojeni tallentamisen ja paina LATAA YHTEENVETO:
  - Tietokoneesi lataa dian 7 mukaisen koosteen.

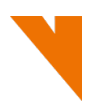

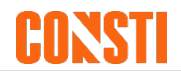

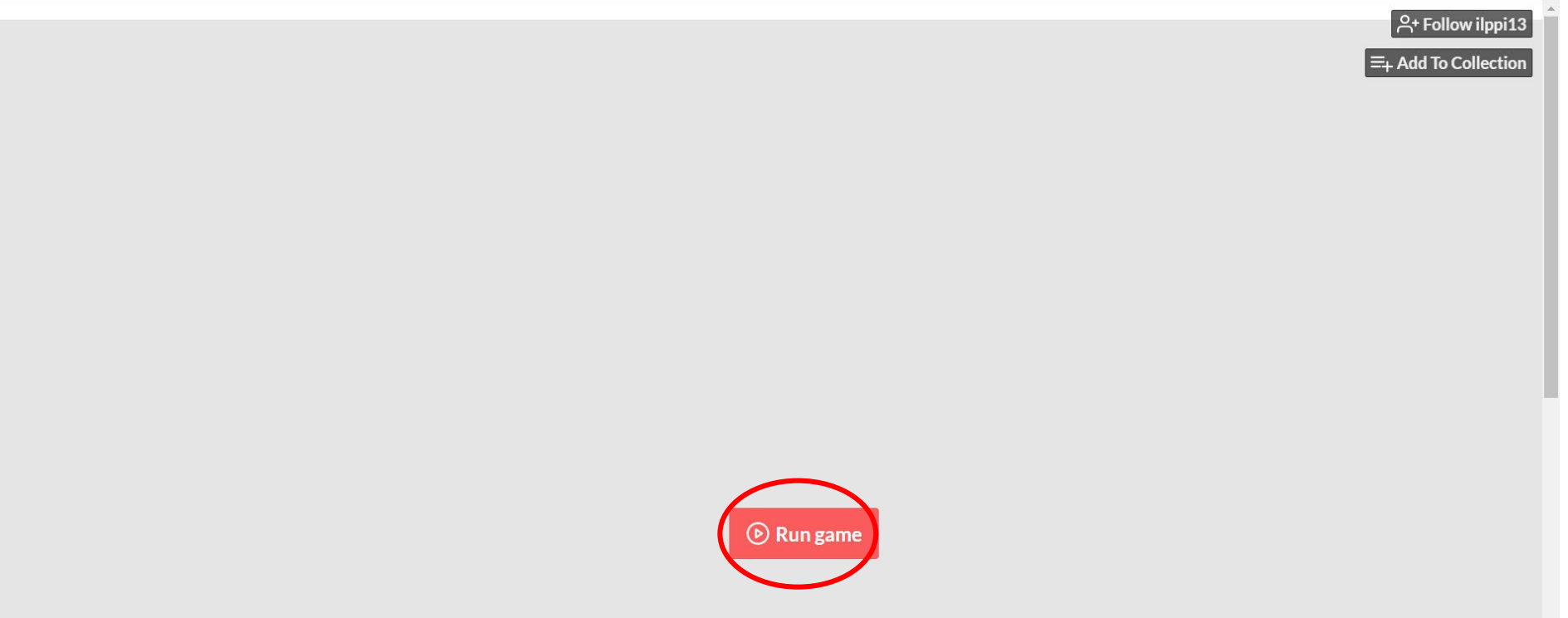

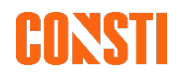

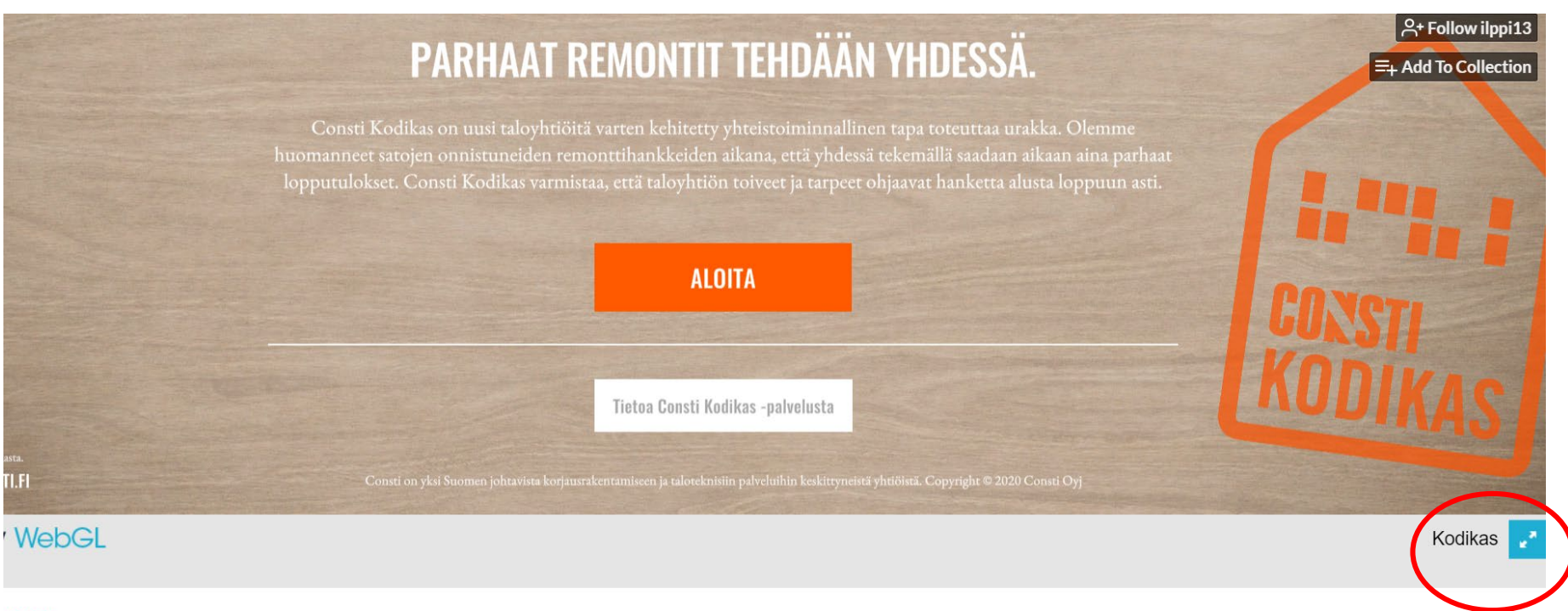

nation ~

5 comment

## Valittu 1 kpl

#### HYVÄKSY VALINNAT

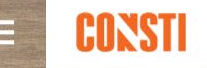

## VALITSE PUTKIREMONTIN OSA-ALUEET

Putkiremontin suunnittelussa tärkeintä on miettiä, mikä menetelmä on sopivin kyseiselle kiinteistölle ja sen asukkaille. Putkiremontti on kuitenkin aina myös muutakin kuin putkien uusimista. Putkiremonttiurakkaan kuuluvat usein kylpyhuoneremontti, sähkötyöt ja LVI-työt. Putkiremontti on myös mahdollisuus parantaa kylpyhuoneen toimivuutta sekä kohottaa asunnon

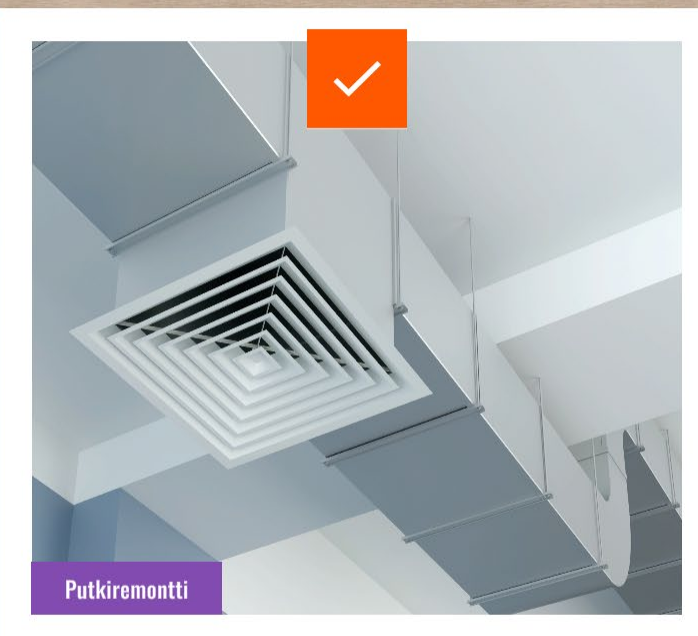

## ILMANVAIHTO

ゝ

LISÄTIETOA

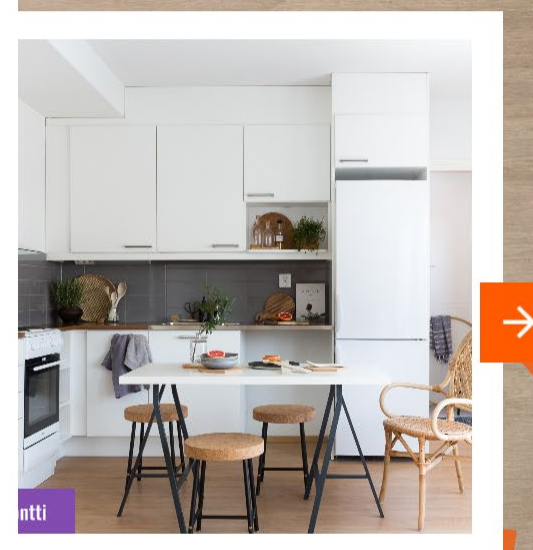

## KEITTIÖREMONTTI

(i) Klikkaa "Lisätietoa" nähdäksesi kortin sisällön.

#### KOOSTE PALVELUISTA JA YHTEENVETO

←

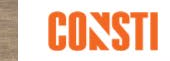

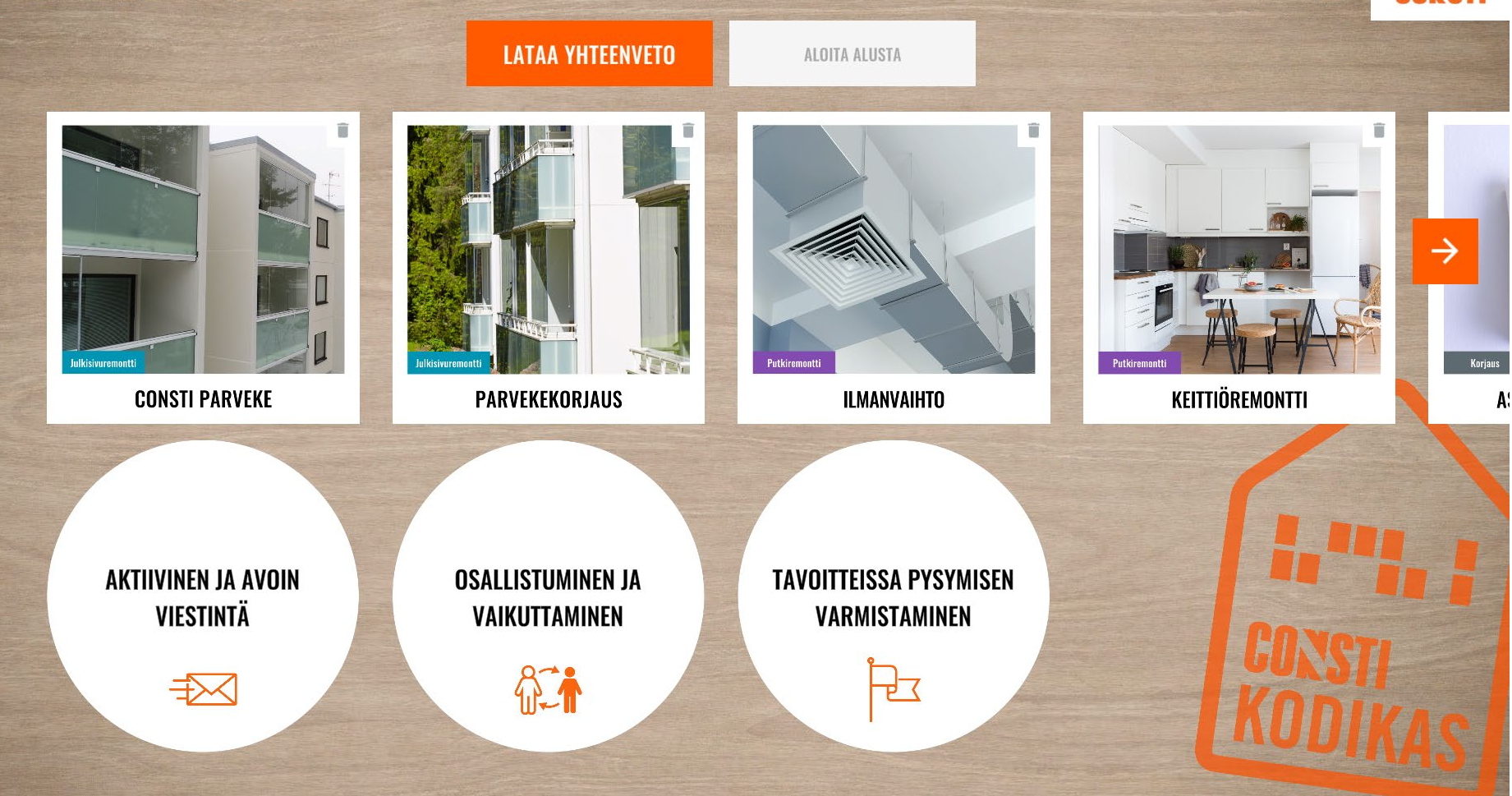

KÄYTTÄJÄN TIEDOT

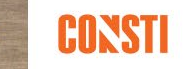

### KERRO MEILLE ITSESTÄSI.

Lisää alla oleville riveille tietosi niin personoimme raportin koskemaan juuri sinun taloyhtiötäsi. Pakolliset kentät on merkitty \* -merkillä.

| Taloyhtiön nimi                                                                                                    |                                                                                                    |                   |
|----------------------------------------------------------------------------------------------------|----------------------------------------------------------------------------------------------------|-------------------|
| Taloyhtiön osoite                                                                                                    |                                                                                                    |                   |
|                                                                                                    |                                                                                                    |                   |
| Etunimi*                                                                                                    | Sukunimi*                                                                                                    |                   |
| Rooli taloyhtiössä*                                                                                                    | ~                                                                                                    |                   |
| Puhelinnumero                                                                                                    | Sähköpostiosoite*                                                                                                    |                   |
| Meille yksityisyytesi on tärkeä asia. Consti Oy tallentaa tällä sivulla antama<br>Antamiasi tietoja käsitellään tietosuoajasääntöjen mukaisesti, eikä t<br>HYVÄKSYN TIETOJENI 1 | si tiedot ja varaa oikeuden käyttää annettuja tietoja asiakaskontaktointiin.<br>etoja luovutere soimansille osi vuolille. Lue tietosuojaseloste tästä.<br>ALLENTI MISEN | CONSTI<br>KODIKAS |

– Consti on yksi Suomen johtavista korjausrakentamiseen ja taloteknisiin palveluihin keskittyneistä yhtiöistä. Copyright © 2020 Consti Oy

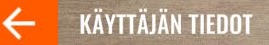

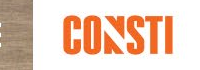

## KERRO MEILLE ITSESTÄSI.

Lisää alla oleville riveille tietosi niin personoimme raportin koskemaan juuri sinun taloyhtiötäsi. Pakolliset kentät on merkitty \* -merkillä.

| AS OY KATRINKATU                                                                                                    |                                                                               |
|----------------------------------------------------------------------------------------------------|-------------------------------------------------------------------------------|
| KATRINKATU 5                                                                                                    |                                                                               |
|                                                                                                    |                                                                               |
| MINNA                                                                                                    | VIERULA                                                                       |
| Osakas                                                                                                    | ~                                                                             |
| 050 513 5277                                                                                                    | minna.vierula@consti.fi                                                       |
| Meille yksityisyytesi on tärkeä asia. Consti Oy tallentaa tällä sivulla antam:<br>Antamiasi tietoia ksistellään tietosuoajasääntöien mikaisesti, eikä t | asi tiedot ja varaa oikeuden käyttää annettuja tietoja asiakaskontaktointiin. |
| HYVÄKSYN TIETOJENI 1                                                                                                    | TALLENTAMISEN                                                                 |
| LATAA YH1                                                                                                    | reenveto                                                                      |

Lähempänä asiakasta. WWW.CONSTI.FI

Consti on yksi Suomen johtavista korjausrakentamiseen ja taloteknisiin palveluihin keskittyneistä yhtiöistä. Copyright © 2020 Consti Oy

X

#### 🞇 Muokkaa ja luo 🖌 🖻 Jaa 🔒 \cdots

## CONSTI

#### OMAT TIETOSI

MINNA VIERULA Osakas 050 513 5277 minna.vierula@consti.fi

#### AS OY KATRINKATU

KATRINKATU 5

#### PARHAAT REMONTIT TEHDÄÄN YHDESSÄ.

Lähempänä asiakasta.

WWW.CONSTI.FI

Consti on yksi Suomen johtavista korjausrakentamiseen ja taloteknisiin palveluihin keskittyneistä yhtiöistä. Copyright © 2020 Consti Oyj

| ULKISIYUREMONTTI      | PALVELUT                               |
|-----------------------|----------------------------------------|
| PARVEKEKORJAUS        | 🤣 OSALLISTUMINEN JA VAIKUTTAMINEN      |
| 😎 CONSTI PARVEKE      | 🤣 TAVOITTEISSA PYSYMISEN VARMISTAMINEN |
|                       | 🥩 AKTIIVINEN JA AVOIN VIESTINTÄ        |
| Putkiremontti         |                                        |
| 🤣 KEITTIÖREMONTTI     |                                        |
| 🔗 KYLPYHUONEREMONTTI  |                                        |
| 🤣 ILMANVAIHTO         |                                        |
|                       |                                        |
| Korjaus               |                                        |
| ᠵ ASUNTOJEN KOTIPÄÄTE |                                        |

## CONSTI

## **KIITOKSET!**

Kiitos, että pelasit Consti Kodikas -peliä!

Pelin antamiin ajatuksiin ja toteutusmahdollisuuksiin voimme syventyä taloyhtiöllenne räätälöidyssä Consti Kodikas –työpajassa.

Ota meihin yhteyttä, annamme mielellämme lisätietoa!

Michael Diomin,

michael.diomin@consti.fi, 0400 436 414

Antti Pulkkinen,

antti.pulkkinen@consti.fi, 050 5940 532

tai consti.kodikas@consti.fi

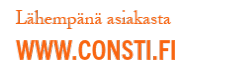

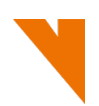